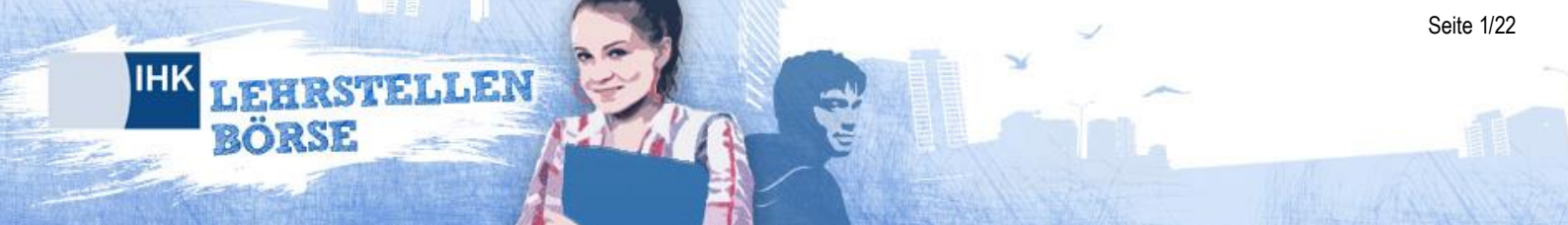

## Gemeinsame Lehrstellenbörse der Industrie- und Handelskammern

Anwenderhandbuch Rolle: Unternehmen Version: 1.6

# Änderungsverzeichnis

LEHRSTELLEN BÖRSE

IHK

| Änderungen zu der Vorversion sind gelb hinterlegt. |            |                           |                           |                                                                                                    |                                       |                                 |
|----------------------------------------------------|------------|---------------------------|---------------------------|----------------------------------------------------------------------------------------------------|---------------------------------------|---------------------------------|
| Änderung                                           |            |                           |                           |                                                                                                    |                                       |                                 |
| Nr.                                                | Datum      | SW-<br>Versions-<br>bezug | Ge-ändertes<br>Kapitel    | Beschreibung der Änder-<br>ung                                                                                                    | Autor                                 | Neu in<br>Handbuch-<br>Version: |
| 01                                                 | 22.10.2014 | 2.8.0                     | 2                         | Zeitdauer bis zur Abmel-<br>dung wegen Inaktivität                                                                                                   | Katharina Jakob,<br>eIHK-Büro         | 1.3                             |
|                                                    |            |                           | 2.2                       | Verbesserte Darstellung<br>der Filialverwaltung                                                                                                    |                                       |                                 |
|                                                    |            |                           | 4.2                       | Neu: Markierungsfunktion von Gesuchen                                                                                                    |                                       |                                 |
|                                                    |            |                           | 4.3                       | Neu: Formatierungsfunk-<br>tion bei der Erstellung<br>von Angeboten für die<br>Felder "weitere Vorquali-<br>fikation" und "Stellenbe-<br>schreibung" |                                       |                                 |
| 02                                                 | 11.12.2014 | 2.2.0                     | 2.1                       | Erklärung des Feldes<br>"alternativer Firmenname"                                                                                                    | Katharina Jakob, eIHK-<br>Büro        | 1.4                             |
| 03                                                 | 22.07.2015 | 2.8.11                    | 1,1.2, 3, 4               | Erweiterung um die<br>Funktion "Praktikumsplät-<br>ze"                                                                                               |                                       |                                 |
| 04                                                 | 27.01.2016 | 2.8.11                    | Änderungs-<br>verzeichnis |                                                                                                    | Katharina Jakob, DIHK<br>Service GmbH | 1.5                             |
| <mark>05</mark>                                    | 21.03.2016 | <mark>2.8.21</mark>       | <mark>3.3</mark>          | Angebote können nun für<br>das aktuelle Ausbildungs-<br>jahr, das nächste und das<br>übernächste Jahr einge-<br>stellt werden.                       | Katharina Jakob, DIHK<br>Service GmbH | <mark>1.6</mark>                |
|                                                    |            |                           | <mark>3.3</mark>          | Aufnahme der Kenn-<br>zeichnung von Ausbil-<br>dungsplatzangeboten<br>hinsichtlich "Qualifiziert <sup>3</sup> "<br>und "Duales Studium"              |                                       |                                 |

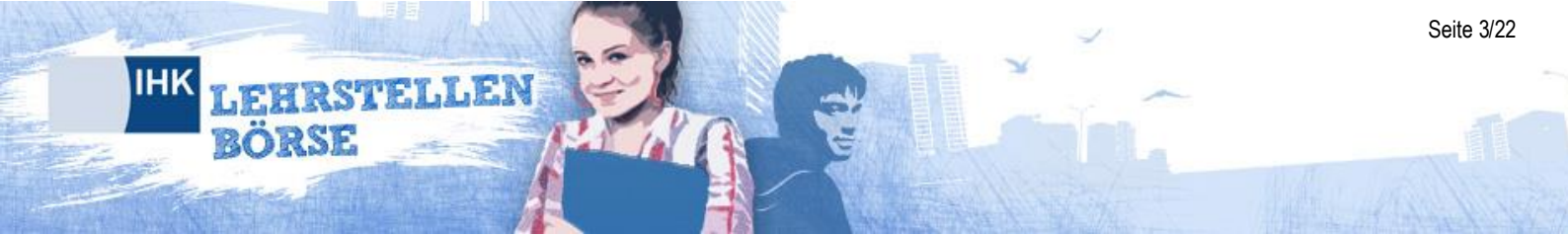

| 1 Ük | perblick                                              | 4  |
|------|-------------------------------------------------------|----|
| 1.1  | Mindestanforderungen an den Webbrowser                | 4  |
| 1.2  | Angebote für Lehrstellensuchende                      | 4  |
| 1.3  | Ihre Profilseite                                      | 6  |
| 1.4  | Passwort ändern                                       | 7  |
| 1.5  | Passwort vergessen                                    | 7  |
| 1.6  | Kontakt zu Ihrem Ansprechpartner                      | 7  |
| 2 Pr | ofildaten verwalten                                   | 9  |
| 2.1  | Unternehmen                                           | 9  |
| 2.2  | Filialen                                              | 10 |
| 3 Ar | ngebote verwalten                                     | 12 |
| 3.1  | Übersicht über aktuelle Angebote                      | 12 |
| 3.2  | Angebote deaktivieren/löschen                         | 13 |
| 3.3  | Neues Ausbildungsplatzangebot einstellen              | 13 |
| 3.4  | Neues Praktikumsplatzangebot einstellen               | 16 |
| 3.5  | Angebotsdauer                                         | 18 |
| 3.6  | Einstellung für E-Mail-Benachrichtigungen             | 18 |
| 3.7  | Übernahme von Angeboten nach Wechsel der IDENT-Nummer | 19 |
| 4 Pa | assende Bewerber                                      | 20 |
| 4.1  | Ausbildungsplatzgesuche einsehen                      | 20 |
| 4.2  | Detailansicht                                         | 21 |

### 1 Überblick

HRSTELLEN

In der IHK-Lehrstellenbörse der Industrie- und Handelskammern haben Sie die Möglichkeit, Ihre Ausbildungsplatzangebote und Praktikumsplätze zentral im Internet den Lehrstellen und Praktikumsuchenden zur Verfügung zu stellen.

Dieses Handbuch hilft Ihnen dabei, Ihre hinterlegten Daten zu verwalten, Ausbildungsund Praktikumsplätze anzubieten und geeignete Bewerber für die Ausbildungsplätze zu finden.

### 1.1 Mindestanforderungen an den Webbrowser

Zur optimalen Nutzung der IHK-Lehrstellenbörse sollte mindestens Firefox Version 5 oder Internet Explorer 8 verwendet werden. Bitte beachten Sie bei den Browsereinstellungen, dass JavaScript aktiviert ist und Cookies erlaubt sind. Bei älteren Versionen kann es zu Fehlern in den Funktionalitäten kommen.

### 1.2 Angebote für Lehrstellensuchende

Die Startseite der IHK-Lehrstellenbörse richtet sich in erster Linie an Ausbildungsplatzund Praktikumsuchende. Diesen stehen Information zu den einzelnen Berufen sowie eine umfangreiche Suche nach Angeboten zur Verfügung. Wenn Gesuche und Angebote zusammenpassen, können sich Lehrstellensuchende auf Wunsch automatisch per E-Mail informieren lassen.

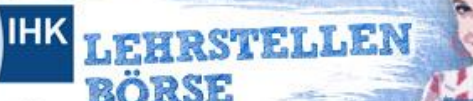

In der Merkliste können Besucher Angebo-Durchsuchen Sie das te und Berufsprofil gesamte Angebot. speichern. teine Merkliste (0) Anhand ihrer Fähigkei-29:37 LEHRSTELLEN ten können sich Besu-BÖRSE Zeitdauer (Countegriff eingeben ٩ cher Berufe vorstellen down), nach welcher lassen. Willkommen in der zentralen Lehrstellenbörse der IHKs! der Anwender bei Hier ist der Einstieg für Hier findest Du Deinen Ausbildungsplatz. Suche in Deiner Region oder bundesweit nach Deinem Wunschberuf und Ausbildungsbetrieben. Inaktivität vom System die Praktika-Wir zeigen Dir, welche Angebote zu deinen Fähigkeiten am besten abgemeldet wird. Recherche. benutzen kannst. Lass Dich automatisch über neue bildungsplätze informieren Über die globale Interessenten finden Welcher Beruf passt zu Dir? Anmeldung finden **Finde Deinen** über die Suche geeig-AUF GEHT'S! E-Mail **Ausbildungsplatz!** Lehrstellensuchende ••••• nete Lehrstellen in ihrer Finde Dein Praktikum! ort ve und Unternehmen zu An Nähe. Ort/PLZ eingebe rt/PLZ eingeben IT LEHRSTELLEN IN 109 ihren Profilen. kein Umkreis SUCHEN! BERNFEN WAR TEN kein Umkreis SUCHEN! Die neusten Ausbildungspl?tze 10.08.2011 Elektroniker/-in für Gebäude- und Infrastruktursyster 10.08.2011 Koch / Köchin Fachmann/-frau für Syste 10.08.2011 mgastroi 09.08.2011 Restaurantfachmann/-fachfrau 04.08.2011 Mechatroniker/-in, 51368 Leverkusen News Top 10 Beruf der Aktuelles Bild Berufe last Standorte but not least 01. Industriekaufmann/-... (40) 02. Technische/-r Zeich... (16) 03. Industriemechaniker... (7) 04. Fachinformatiker/-in (6) weiterlesen! 05. Zerspanungsmechanik... 06. Werkstoffprüfer/-in (4) .. (5) Kaufma Medien ın/-frau für a 07. Anlagenmechaniker/-... (4) 08. Elektroniker/-in fü... (4) kaufleute für audiovisuelle Medien betreuen die Herstellung von audiovisuellen Produkten kaufmännisch

und organisatorisch

weiterlesen!

09. Elektroniker/-in fü... (3)

10. Mechatroniker/-in (2)

### 1.3 Ihre Profilseite

EHRSTELLEN

Über die Startseite können Sie sich in der blauen Box mit der für Ihr Unternehmen hinterlegte Ident-Nr. und dem dazugehörigen Passwort anmelden. Geben Sie bitte die Ident-Nr. in das Feld für die E-Mailadresse ein. Sie werden anschließend automatisch auf Ihre persönliche Profilseite geleitet.

Sollte bei Ihnen noch keine E-Mail-Adresse hinterlegt sein, werden Sie aufgefordert, eine Kontaktadresse anzugeben. An diese E-Mail-Adresse werden Benachrichtigungen der IHK-Lehrstellenbörse gesendet.

Im angemeldeten Zustand erreichen Sie diese Einstellungen zudem jederzeit über einen Klick auf die angezeigte Ident-Nr. in der oberen, linken Seitenecke.

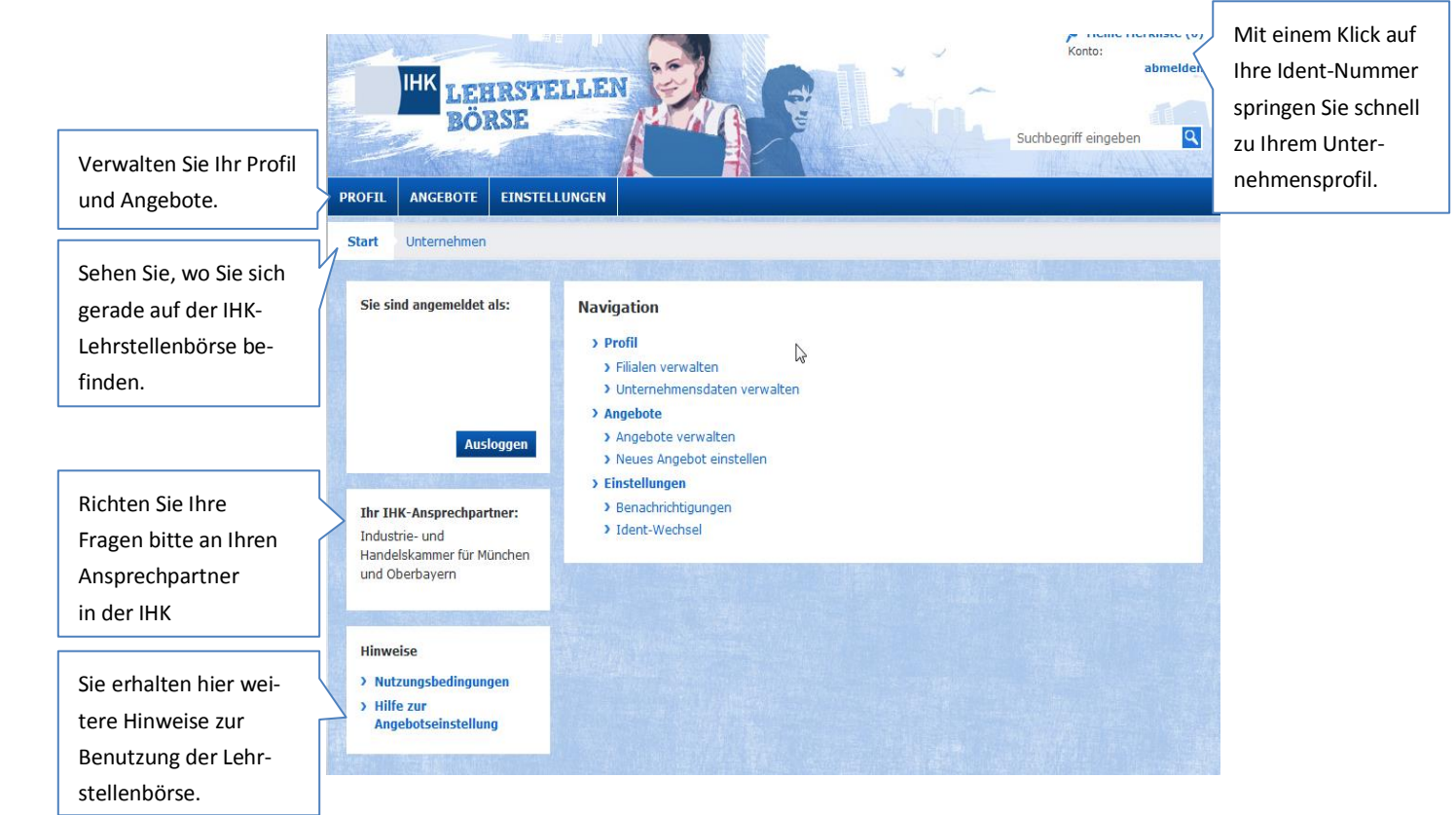

Sie können dort Ihre Unternehmensdaten anpassen und Angebote einstellen und verwalten. Zudem können Sie sich zu Ihren Ausbildungsplatz-Angeboten passende Lehrstellengesuche anzeigen lassen und Unterlagen von Interessenten einsehen.

Auf der linken Seite finden Sie zusätzlich Informationen darüber, an welchen Ansprechpartner Sie sich mit Fragen zur IHK-Lehrstellenbörse wenden können.

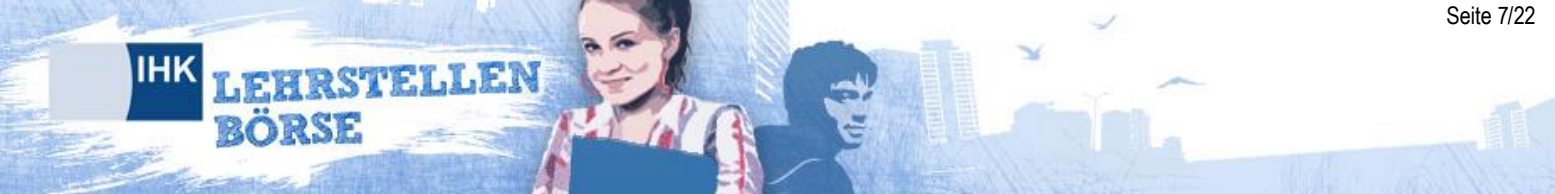

### 1.4 Passwort ändern

Wenn Sie Ihr Passwort ändern möchten, klicken Sie im Menü bitte direkt auf "Einstellungen". Dort tragen Sie Ihr bisheriges und das zukünftige Passwort ein. Nach Klick auf "Ändern" ist Ihr neues Passwort aktiviert.

| Einstellungen         |       |
|-----------------------|-------|
| Passwort ändern       |       |
| Passwort (alt)        | ∑₂    |
| Passwort (neu)        |       |
| Passwort (neu) wieder | holen |
| Ändern                |       |
|                       |       |

Bitte beachten Sie bei der Passwortvergabe, dass das Passwort mindestens 8 Zeichen lang sein und einen Großbuchstaben sowie eine Zahl enthalten muss.

### 1.5 Passwort vergessen

Falls Sie Ihr Passwort vergessen haben, klicken Sie bitte auf den entsprechenden Link unterhalb des Anmeldeformulars. Sie werden anschließend weitergeleitet und tragen auf der neuen Seite bitte die Ident-Nr. Ihres Unternehmens ein.

Wir senden Ihnen dann binnen weniger Minuten eine E-Mail mit einem Link, über den Sie Ihr Kennwort ändern können.

#### 1.6 Kontakt zu Ihrem Ansprechpartner

Möchten Sie Ihren IHK-Ansprechpartner kontaktieren, rufen Sie bitte die Kontaktformularseite (jeweils am Seitenende) auf und füllen im Bereich "Für Unternehmen" die jeweiligen Felder aus. Durch die Angabe Ihrer Postleitzahl wird Ihre Nachricht an Ihre zuständige IHK gesendet. Bitte vergessen Sie nicht, Ihren Unternehmensnamen und ggf. Kontaktdaten eines Ansprechpartners in der Nachricht zu nennen.

|                | and the second second second second |    |
|----------------|-------------------------------------|----|
| IHK            | T PERCEPTION                        | 3  |
|                | LENISLO & SALANANA                  |    |
|                | BORSE                               | ľ. |
| and the second | and the second second second        | 1  |

| F | ür Bewerber         | Für Unternehmen             |          |
|---|---------------------|-----------------------------|----------|
|   | Kontakt             |                             |          |
|   | Ihre Postleitzal    | hl*                         |          |
|   | Ihre E-Mail-Adr     | esse*                       |          |
|   |                     |                             |          |
|   | Ihr Betreff*        |                             |          |
|   | Ihre Nachricht*     | k                           |          |
|   |                     |                             |          |
|   | Bitte untensteh     | enden Text eintragen        | *        |
|   |                     |                             |          |
|   |                     | Aktual                      | isieren  |
|   | b                   | ege/                        |          |
|   | *= Dies ist ein Pfl | lichtfeld und benötigt eine | Eingabe. |
|   | Abbrechen           |                             | Senden   |
|   |                     |                             |          |

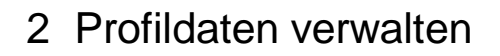

Das Menü in Ihrem Profilbereich hilft Ihnen, schnell ihre Daten und Angebote zu verwalten.

Wenn Sie mit dem Mauszeiger über den Menüpunkt Profil navigieren, können Sie Ihre Unternehmensdaten und Filialen verwalten. Wählen Sie dazu einen der beiden Menüpunkte.

### 2.1 Unternehmen

ARSTELLEN

Sie können Ihr Logo oder Ihre E-Mailadresse ändern sowie Ihre Filialen verwalten. Das Logo darf nicht größer als 2 MB sein, muss im PNG-Format vorliegen und wird nach dem Hochladen automatisch auf 110 x 110 Pixel skaliert, ohne zu verzerren.

| <b>Unternehmen bearbeiten</b><br>Um Ihre bei uns hinterlegten Daten zu ändern, wenden Sie sich bitte an Ihren IHK-Ansprechpartner. |  |  |  |
|----------------------------------------------------------------------------------------------------|--|--|--|
| Sie können ein Logo für die Abbildungen in Ihren Angeboten hochladen.<br>An die Logo-Datei werden folgende Anforderungen gestellt: |  |  |  |
| Dateityp: PNG (max 2MB)                                                                                                    |  |  |  |
| Bemessung: das Logo wird auf 110 x 110 Pixel<br>skaliert                                                                           |  |  |  |
| Logo                                                                                                    |  |  |  |

Als Kleingewerbetreibender haben Sie mit dem Feld "Alternativer Firmenname" die Möglichkeit, einen alternativen Firmennamen ohne Gewerbezusatz anzugeben. Ist dieses Feld gefüllt, so erscheint der alternative Firmenname in den Ergebnislisten und ist auch recherchierbar.

| Hier können Sie als Kleingewerbetreibender einen alternativen Firmennamen angeben.                  |
|----------------------------------------------------------------------------------------------------|
| Alternativer Firmenname                                                                             |
|                                                                                                    |
| Hier können Sie Ihre E-Mail Adresse für die Verwendung von automatischen Benachrichtigungen ändern. |
| E-Mail Adresse                                                                                      |
|                                                                                                    |
| Speichern                                                                                           |
| Löschen                                                                                             |
| Sie können Ihr Konto in der gemeinsamen IHK-Lehrstellenbörse hier löschen.                          |
| Konto löschen                                                                                       |
|                                                                                                    |

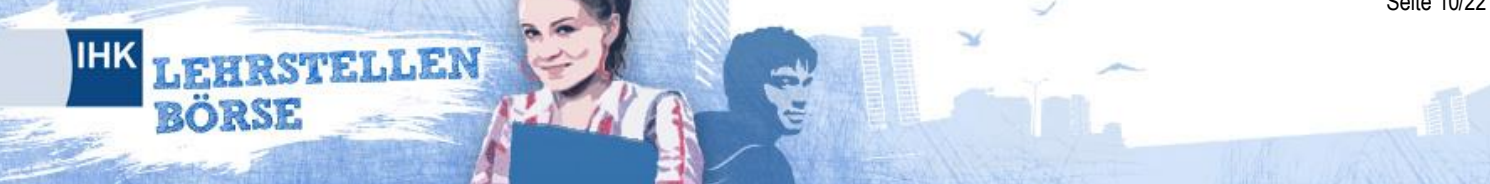

Zudem haben Sie die Möglichkeit, an dieser Stelle das gesamte Unternehmenskonto endgültig von der IHK-Lehrstellenbörse zu entfernen.

### 2.2 Filialen

Um Einstellungsrechte an ein anderes Unternehmen, z.B. an die zentrale Konzerneinheit oder eine andere Abteilung zu übergeben, können Sie mittels der Filialverwaltung ein Unternehmen legitimieren, Ihre Angebote einzutragen und zu verwalten. In das angegebene Feld tragen Sie dafür bitte die Ident-Nummer des Unternehmens ein und bestätigen dies mit einem Klick auf "erteilen".

Selbst wenn Sie Rechte vergeben, können Sie selbstverständlich nach wie vor Ihre eigenen Angebote einsehen und bearbeiten.

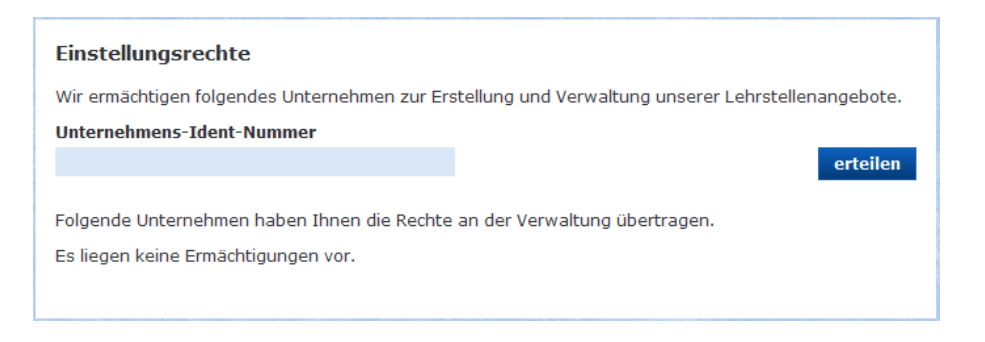

Die erteilten Einstellungsrechte werden Ihnen darauffolgend in einer Liste mit dem Namen und der dazugehörigen Ident-Nummer angezeigt. Dort können Sie diese durch einen einfachen Klick auch wieder entziehen. Das einst berechtigte Unternehmen kann dann keine Veränderungen mehr an den Angeboten vornehmen, oder neue einstellen.

Wenn Sie für ein oder mehrere Unternehmen die Filialverwaltung für die Angebote übernommen haben, werden alle diese Unternehmen tabellarisch angezeigt. Darüber hinaus können Sie sortieren und filtern.

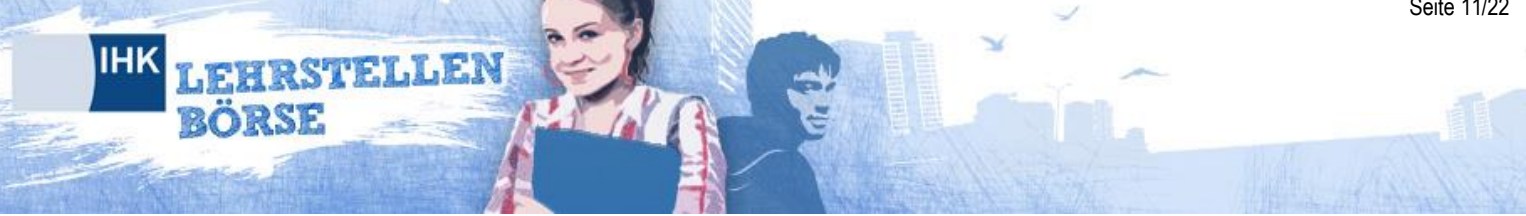

| Folgende Unternehmen haben die Rechte an der Verwaltung von Angeboten für das Unternehmen<br>GmbH & Co. KG übertragen. |       |                           |        |           |
|----------------------------------------------------------------------------------------------------|-------|---------------------------|--------|-----------|
| Ort / PLZ                                                                                                    |       |                           |        |           |
| Unternehmen                                                                                                    |       |                           |        |           |
|                                                                                                    |       | Filtern                   |        |           |
| Ergebnisse pro Seite: 10   20   50                                                                                     |       |                           |        | 1-2 von 2 |
| ORT 0                                                                                                    | PLZ 0 | STRASSE 0                 | NAME 0 |           |
| Aachen                                                                                                    | 52070 | Am Kraftversorgungsturm 3 |        | 1         |
| Düren, Rheinland                                                                                                    | 52349 | Kölnstr. 10               |        |           |
|                                                                                                    |       |                           |        | 1-2 yon 2 |

Übrigens: Ein Unternehmen, bei dem im IHK-Unternehmensverzeichnis (UVZ) ein Wechsel der IDENT-Nr. vorgenommen wurde, wird in der IHK-Lehrstellenbörse automatisch auf inaktiv gesetzt. Dabei werden das Unternehmen und die zuständige IHK per E-Mail über die Deaktivierung informiert. Unter der alten IDENT-Nr. wird dann keine Anmeldung mehr möglich sein.

Wenn ein IHK-Mitarbeiter das Unternehmen bereits mit der neuen IDENT-Nr. in der IHK-Lehrstellenbörse registriert hat, wird beim Anmeldeversuch mit der alten IDENT-Nr. ferner die Möglichkeit angeboten, bestehende Ausbildungsplatzangebote in das Konto der neuen IDENT-Nr. zu übernehmen.

### 3 Angebote verwalten

IRSTELLEN

Unter dem Menüpunkt "Angebote" finden sich die Untermenüpunkte "Angebotsliste", "Neues Angebot einstellen" und "Neues Praktikumsangebot einstellen".

#### 3.1 Übersicht über aktuelle Angebote

Unter "Angebotsliste" werden die Ausbildungsplatz- und Praktikumsangebote Ihres Unternehmens angezeigt.

| Stellen               |                                   |            |             |                  |
|-----------------------|-----------------------------------|------------|-------------|------------------|
| Ergebnisse pro Seite: | : 10   <b>20   50</b>             |            |             | <b>1-6</b> von 6 |
| ANGEBOTS-NR.          | BERUF                             | VÖ-DATUM   | STATUS      | AKTIONEN         |
| 115000012820          | Kaufmann/Kauffrau im Einzelhandel | 18.11.2011 | freigegeben | Q 📑 🎎 (0)        |
| 115000012820          | Bestattungsfachkraft              | 17.11.2011 | freigegeben | Q 🕞 🎎 (0)        |
| 115000104717          | Fachlagerist/-in                  | 14.11.2011 | freigegeben | Q 🕞 🍰 (1)        |
| 115000151812          | Industriekaufmann/-kauffrau       | 18.11.2011 | freigegeben | Q 🕞 🎎 (0)        |
| 131000003456          | Hotelfachmann/ -fachfrau          | 22.11.2011 | freigegeben | Q 🕞 🎎 (0)        |
| 115000034633          | Automobilkaufmann/-kauffrau       |            | in Prüfung  | Q 🕞 🎎 (0)        |
|                       |                                   |            |             | <b>1-6</b> von 6 |
|                       |                                   |            |             |                  |
|                       |                                   |            |             |                  |

Sie können bereits eingestellte Angebote durch Klick auf den "Berufenamen" im Bearbeitungsmodus öffnen. Dort können Sie dann z.B. ein Angebot, das in Kürze abläuft, verlängern.

Weiterhin stehen in der Spalte Aktionen folgende Möglichkeiten zur Verfügung:

- Q Durch Klick auf die "Lupe" können Sie sich die Angebotsdetails anschauen, so wie sie dem Lehrstellensuchenden präsentiert werden.
- Mit der Funktion "Kopieren" erstellen Sie ein neues Angebot mit den bestehenden Daten. Sie können diese dann Ihren Wünschen entsprechend anpassen und sparen etwas Zeit. Denken Sie bitte daran auch hier das Angebot zu speichern, wenn Sie Veränderungen vornehmen.

Durch einen Klick auf das Symbol "Passende Gesuche" gelangen Sie zu der Übersicht passender Bewerber auf das jeweilige Angebot. In Klammern wird die Anzahl der aktuell passenden Lehrstellengesuche angegeben, bei welchen die Ausbildungsplatzsuchenden Unternehmen die Einsicht erlaubt haben. Bitte beachten Sie: Bei Praktikumsangeboten läuft im Hintergrund kein Matchingprozess, so dass Ihnen auch keine passenden Bewerber angezeigt werden. Hier ist die Anzahl der passenden Bewerber immer "0".

### 3.2 Angebote deaktivieren/löschen

HRSTELLEN

Um ein freigegebenes Angebot nicht mehr sichtbar zu machen, können Sie dieses deaktivieren. Um es zu deaktivieren, klicken Sie in Ihrer Angebotsliste auf den Beruf zum Bearbeiten des Angebots und wählen Sie in der sich Detailansicht die Funktion "Deaktivieren".

| Angebotsnummer: 153-276-239              |
|------------------------------------------|
| Status: freigegeben                      |
| Stellenangebot bearbeiten                |
| 153000560099 Aldi GmbH & Co Kommanditges |
| Status ändern                            |
| Deaktivieren Löschen                     |

Sie können das Angebot auch unwiderruflich aus der Datenbank löschen, indem Sie die entsprechende Funktion auswählen und bestätigen.

### 3.3 Neues Ausbildungsplatzangebot einstellen

Durch einen Klick auf den Menüpunkt erreichen Sie die Eingabemaske für ein neues Angebot. Wählen Sie unter der Schaltfläche "Neues Angebot" bitte zunächst das Firmenprofil aus, unter dem Sie den Ausbildungsplatz in die IHK-Lehrstellenbörse stellen wollen.

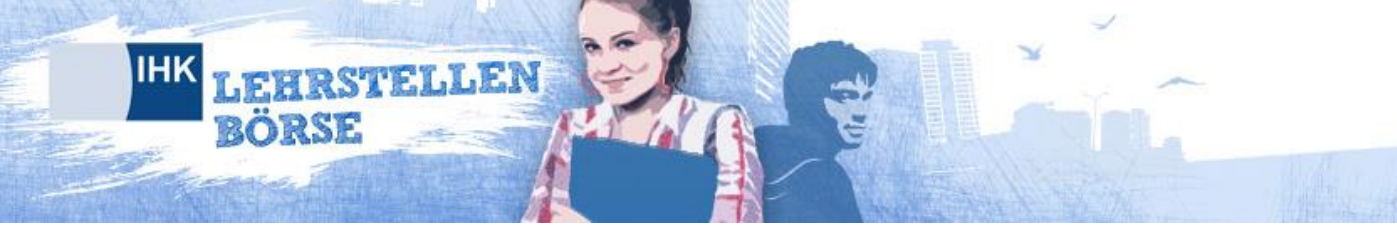

|                                                               | CONTRACTOR OF BEING |
|---------------------------------------------------------------|---------------------|
| Status: vel                                                   | Zurück              |
| Neues Angebot einstellen                                      |                     |
| Hier können Sie ein neues Ausbildungsplatzangebot einstellen. |                     |
| Bitte geben Sie hier die Ident-Nr. des<br>Unternehmens ein.   |                     |
|                                                               |                     |
|                                                               |                     |

Die Adressangaben werden automatisch aus Ihrem Unternehmens- oder Filialenprofil übernommen. Sie können alternativ eine andere Firmierung nennen, unter der Sie das Angebot einstellen wollen. In diesem Fall füllen Sie bitte entsprechende Felder aus.

Geben Sie für jedes Angebot bitte eine/n Ansprechpartner/in an. Gegebenenfalls können Sie für das neue Angebot eine abweichende Anschrift angeben, an die sich Bewerber/innen richten sollen.

| Ansprechpartner |         |
|-----------------|---------|
| Name            |         |
|                 |         |
| E-Mail Adresse  |         |
|                 |         |
| Telefon         | Telefax |
|                 |         |

Geben Sie zudem bitte detaillierte Informationen zum Ausbildungsplatz an. Wählen Sie dazu den Ausbildungsberuf, das Ausbildungsjahr (entweder das aktuelle, das nächste oder das übernächste Ausbildungsjahr) und die angebotene Anzahl der Stellen sowie das Datum des Ausbildungsbeginns aus.

Wenn Sie das Angebot zeitlich beschränken möchten, geben Sie bitte ein Gültigkeitsdatum an. Das Angebot wird am Tag danach automatisch auf den Status "inaktiv" gesetzt.

Nennen Sie ferner die benötigten Qualifikationen, die Bewerber mitbringen müssen. Wählen Sie dazu aus der Liste die geforderten Qualifikationen.

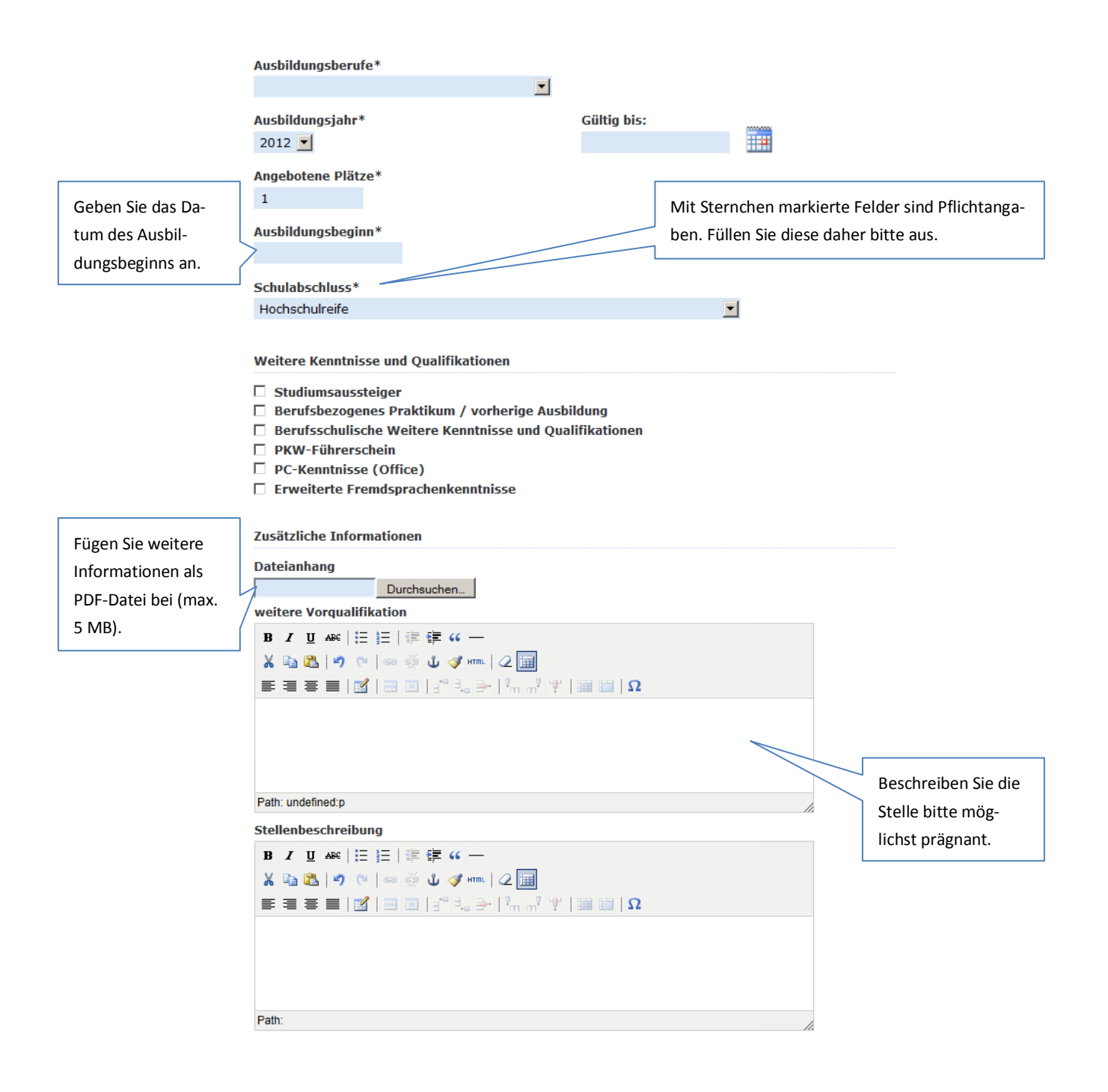

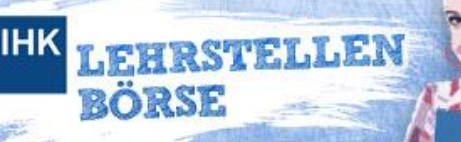

|                                                                                                    | iveu. Kennzeichnung                 |
|----------------------------------------------------------------------------------------------------|-------------------------------------|
|                                                                                                    | einer "Qualifiziert <sup>3"</sup> - |
|                                                                                                    | <mark>Ausbildung, vgl.</mark>       |
| Qualifiziert <sup>3</sup>                                                                                                    | dazu auch                           |
| Beschreibung für Qualifiziert <sup>3</sup>                                                                                                    |                                     |
| B I ∐ ABC   ⋮≡ • ⋮≡ •                                                                                                    | nttp://www.ink-                     |
| 👗 📭 🌇 📴 🤭 (*) 📨                                                                                                    | lehrstellenboer-                    |
| — 2 🖩   ×, ×'   Ω                                                                                                    | se.de/public/qualifiz               |
|                                                                                                    | <mark>ierthochdrei.html</mark>      |
|                                                                                                    |                                     |
|                                                                                                    | Neu: Kennzeichnung                  |
| Path: p                                                                                                    | eines dualen Studi-                 |
|                                                                                                    |                                     |
| Duales Studium                                                                                                    | ums, vgl. dazu auch                 |
|                                                                                                    | https://www.ihk-                    |
|                                                                                                    | lehrstellenboer-                    |
|                                                                                                    | se de/public/duales                 |
| - 2 III   X, X, M                                                                                                    |                                     |
|                                                                                                    | studium.ntml                        |
|                                                                                                    |                                     |
|                                                                                                    |                                     |
| Path: p                                                                                                    |                                     |
| <ul> <li>Ja, senden Sie mir passende Ausbildungsgesuche an die im Profil hinterlegte E-Mail<br/>Adresse (siehe Nutzungsbedingungen)</li> </ul>                    |                                     |
| *= Dies ist ein Pflichtfeld und benötigt eine Eingabe.                                                                                                    |                                     |
| Haben Sie daran gedacht, Ihren offenen Ausbildungsplatz auch der Agentur für Arbeit zu<br>melden? Diese <mark>Anleitung</mark> zeigt Ihnen, wie einfach das geht. |                                     |
|                                                                                                    |                                     |

Lassen Sie sich Ihr Angebot als Vorschau anzeigen und prüfen Sie Ihre Angaben. Klicken Sie abschließend auf "Angebot einstellen". Das Angebot erscheint sofort in Ihrer Angebotsliste und wird dann durch Ihre zuständige IHK freigeschaltet, sofern Ihre IHK Angebote vor der Freischaltung prüft. Sobald die Freischaltung erfolgt ist, erhalten Sie an die von Ihnen in Ihrem Unternehmensprofil hinterlegte E-Mail-Adresse eine Benachrichtigung (Inhalt: Angebotsname, Berufsbezeichnung, Plätze, Ausbildungsbeginn, Unternehmen). Sie können das Angebot jedoch auch fortlaufend bearbeiten und beispielsweise selbst wieder deaktivieren.

Vorschau Angebot ei

### 3.4 Neues Praktikumsplatzangebot einstellen

Durch einen Klick auf den Menüpunkt "Neues Praktikumsangebot einstellen" erreichen Sie die Eingabemaske für ein neues Praktikumsangebot.

Die Adressangaben werden automatisch aus Ihrem Unternehmens- oder Filialprofil übernommen. Sie können alternativ eine andere Firmierung nennen, unter der Sie das Angebot einstellen wollen. In diesem Fall füllen Sie bitte entsprechende Felder aus.

Geben Sie für jedes Angebot bitte eine/n Ansprechpartner/in an. Gegebenenfalls können Sie für das neue Angebot eine abweichende Anschrift angeben, an die sich Bewerber/innen richten sollen.

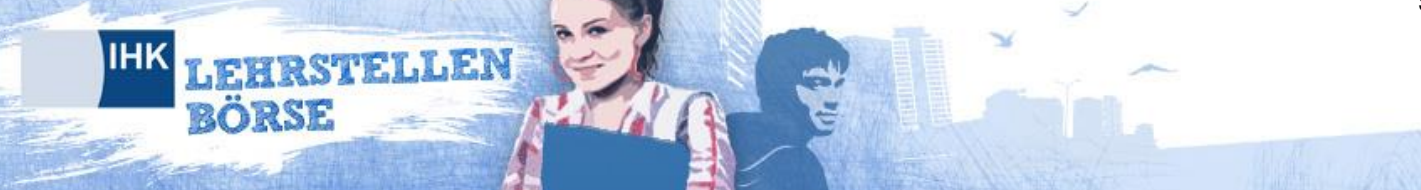

Geben Sie zudem bitte detaillierte Informationen zum Praktikumsplatz an. Wählen Sie dazu die **Praktikumsplatz**kategorie (bitte an dieser Stelle keinen Ausbildungsberuf auswählen) aus, welche Ihnen zuvor von der IHK zugeordnet wurde. In der nachfolgenden Grafik wurde dem Unternehmen im Vorfeld die Praktikumskategorie "Praktikum: Banken und Versicherungen" zugeordnet:

| Praktikum*                           | Gültig bis:* |
|--------------------------------------|--------------|
| Bitte wählen                         |              |
| Praktikum: Banken und Versicherungen |              |
| Angebotene Plätze*                   |              |
| 1                                    |              |
| Praktikumsdauer                      |              |
|                                      |              |
|                                      |              |

Das Gültigkeitsdatum ist ein Pflichtfeld (Das Angebot wird am Tag danach automatisch auf den Status "inaktiv" gesetzt), ebenso die Anzahl der angebotenen Praktikumsplätze. Das Feld "Praktikumsdauer" ist ein optionales Freitextfeld, ebenso optional ist die Auswahl eines angestrebten Schulabschlusses.

Ebenso wie beim Ausbildungsplatzangebot können Dateien beigefügt und der Inhalt in dem Freitext weiter spezifiziert werden.

Lassen Sie sich ihr Angebot als Vorschau anzeigen und prüfen Sie Ihre Angaben.

| Vorschau                     | 🖨 🛛 💐                                                                        |
|------------------------------|------------------------------------------------------------------------------|
| Ausbildungsberuf             | Praktikum: Banken und Versicherungen                                         |
| Schulabschluss<br>mindestens | Hauptschulabschluss, qualifizierter Hauptschulabschluss oder<br>vergleichbar |
| Beginn                       |                                                                              |
| Angebotene Plätze            | 1                                                                            |
| www.ihk-lehrstellenboers     | ;e.de                                                                        |

Fügen Sie weitere Informationen als PDF-Datei bei (max. 5 MB). Sobald Sie das Angebot für das Unternehmen freigeschaltet haben und dieses den Status "aktiv" besitzt, wird an die vom Unternehmen hinterlegte E-Mail-Adresse eine Benachrichtigung vom System versendet (Inhalt: Angebotsname, Berufsbezeichnung, Plätze, Unternehmen).

### 3.5 Angebotsdauer

RSTELLEN

Abhängig davon, wann und für welches Ausbildungsjahr sie eingestellt worden sind, werden Ausbildungsplatz- und Praktikumsplatzangebote für vier bis acht Wochen auf der Internetseite angezeigt. Die Gültigkeit wird dabei wie folgt festgelegt:

Angebote für das aktuelle Ausbildungsjahr

- Wenn der Aktualisierungszeitpunkt vor dem 31.07. liegt, beträgt die Gültigkeit acht Wochen.
- Wenn der Aktualisierungszeitpunkt nach dem 01.08. liegt, wird das Verfallsdatum auf vier Wochen nach der Aktivierung gesetzt.

Angebote für das folgende Ausbildungsjahr

- Wenn der Aktualisierungszeitpunkt vor dem 31.07. liegt, ist die Gültigkeit nicht begrenzt. In diesem Fall steht anstelle des Verfallsdatums der Begriff "unbegrenzt gültig".
- Wenn der Aktualisierungszeitpunkt nach dem 01.08. liegt, wird das Verfallsdatum auf acht Wochen nach der Aktivierung gesetzt.

Über ablaufende Angebote werden Sie per E-Mail benachrichtigt. Wenn Sie wünschen, dass das Angebot länger in der IHK-Lehrstellenbörse bleibt, können Sie dieses verlängern.

Wenn Sie das Angebot selbst zeitlich beschränken möchten, geben Sie bitte ein Gültigkeitsdatum im Angebot direkt an (bei Praktikumsplätzen ist dies ein Pflichtfeld). Bei Eingabe eines Gültigkeitsdatums im Angebot bleibt das Angebot ohne Aktualisierung bis zum Gültigkeitsdatum aktiv. In den Benachrichtigungsmails wird dementsprechend auch das Gültigkeitsdatum ausgegeben.

### 3.6 Einstellung für E-Mail-Benachrichtigungen

Unter "Einstellungen > Benachrichtigungen" können Sie einstellen, wie oft Sie Status-E-Mails erhalten möchten. Die Voreinstellung ist "wöchentlich", Sie können aber auch "alle 2 Wochen" oder "alle 4 Wochen" auswählen. Hier können Sie auch die Kontakt-E-Mail-Adresse angeben bzw. anpassen, an welche die Benachrichtigungen geschickt werden sollen.

| Einstellung für den Benachrichtungsrhythmus<br>Kontakt E-Mail Adresse |           |
|-----------------------------------------------------------------------|-----------|
| tester@uvz.de                                                         |           |
| Benachrichtigungsintervall<br>Statusinformationen wöchentlich         |           |
|                                                                       | Speichern |
|                                                                       |           |

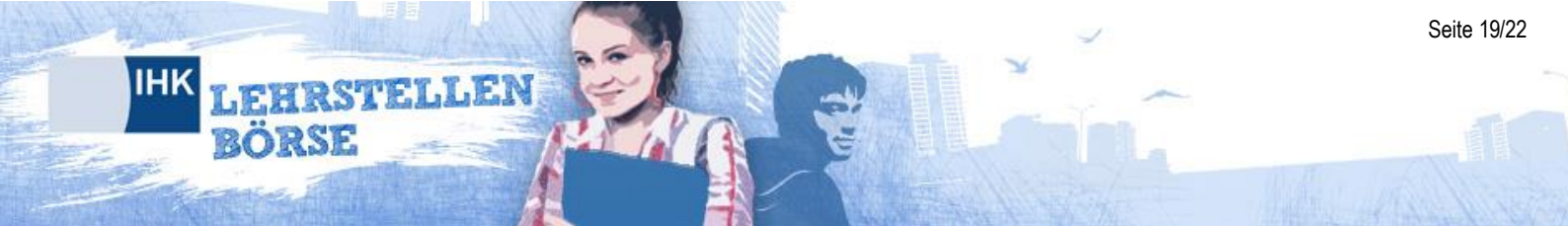

### 3.7 Übernahme von Angeboten nach Wechsel der IDENT-Nummer

Unter "Einstellungen > Ident-Wechsel" haben Sie einem Wechsel Ihrer Ident-Nummer die Möglichkeit, Ihre bisherigen eingestellten Angebote zu Ihrer neuen Ident-Nr. zu übernehmen. Geben Sie dazu bitte ihre bisherige Ident-Nummer und das dazugehörige (alte) Passwort an. Nach Klick auf "Übernehmen" werden die Angebote ihrer neuen Ident-Nummer zugewiesen.

| iÿent-Wechsel                              |
|--------------------------------------------|
| Übernahme von Angeboten nach IDENT-Wechsel |
| Bisherige IDENT-Nummer                     |
|                                            |
| Bisheriges Passwort (altes Passwort)       |
| Übernehmen                                 |

### 4 Passende Bewerber

HRSTELLEN

Für Ausbildungsplatzangebote (nicht für Praktikumsplatzangebote) gilt: Durch einen Klick auf das Symbol für passende Bewerber " 4" in der Liste Ihrer Angebote gelangen Sie zu der Übersicht passender Bewerber.

### 4.1 Ausbildungsplatzgesuche einsehen

Audbildungsplatzsuchende, die ihre Gesuche für Unternehmen anzeigen lassen und deren Gesuch auf die angebotene Stelle passt, werden Ihnen in der Liste angezeigt. Audbildungsplatzsuchende sind selbst nur mit ihrer E-Mailadresse im System registriert. Daher werden bei der Zusammenstellung keine Namen erscheinen.

In der Übersicht wird Ihnen der erreichte Schulabschluss des Bewerbers, die Postleitzahl seines angegeben Wohnorts und die Höhe der Übereinstimmung (nur wenn diese mindestens 80% betrifft) angezeigt. Falls der Bewerber seinem Gesuch Anhänge (Zeugnisse, Lebensläufe, Arbeitsproben) beigefügt hat, werden diese ebenfalls aufgeführt.

| Passende Bewerber<br>Hier sehen Sie eine Liste an p                                     | assenden Bewerbern für den        | ausgewählten Beruf |                  |
|-----------------------------------------------------------------------------------------|-----------------------------------|--------------------|------------------|
| Anzahl passender Bewerbe<br>für den Beruf Fachinformat<br>Ergebnisse pro Seite: 10   20 | er 2<br>iker/-in<br>)   <b>50</b> |                    | <b>1-2</b> von 2 |
| BEWERBERNUMMER                                                                          | POSTLEITZAHL                      | SCHULABSCHLUSS     | ANSICHT          |
|                                                                                         | 10178                             | HSR                | Q                |
|                                                                                         | 03172                             | HSR                | Q                |
|                                                                                         |                                   |                    | <b>1-2</b> von 2 |

HRSTELLEN

Wenn Sie mehr über den Bewerber erfahren möchten, klicken Sie bitte in der Liste für passende Bewerber auf die angegebene Gesuche-Nummer. Es öffnet sich daraufhin eine Seite mit Detailansicht für das Gesuch.

| EN       | GESUCHE                  | IHK BERECHTIGUNGEN SONST                            | GES BERICHTE                                |                                             |
|----------|--------------------------|-----------------------------------------------------|---------------------------------------------|---------------------------------------------|
| te       | Bewerber Det             | ails                                                |                                             |                                             |
| 100      | (Contraction)            |                                                     | The second second                           | C. B. Vini, Alfred                          |
| atch     | ing 80%                  |                                                     |                                             | 2                                           |
| euer 1   | Treffer                  | -                                                   |                                             | Speicherr                                   |
| Angeh    | ot                       |                                                     | newünscht                                   | vorhanden                                   |
| Gesu     | he-Nr.                   | 183576                                              |                                             |                                             |
| Jahro    | ang                      | 6/1997                                              |                                             |                                             |
| Schul    | abschluss                |                                                     | Mittlerer<br>Abschluss oder<br>vergleichbar | Mittlerer<br>Abschluss oder<br>vergleichbar |
| Vorqu    | alifikationen            | Studiumsaussteiger                                  | ×                                           | ×                                           |
|          |                          | Berufsbezogenes Praktikum /<br>vorherige Ausbildung | ×                                           | ×                                           |
|          |                          | Berufsschulische Vorqualifikation                   | x                                           | X                                           |
|          |                          | PKW-Führerschein                                    | ×                                           | ×                                           |
|          |                          | PC-Kenntnisse (Office)                              | ×                                           |                                             |
|          |                          | Erweiterte Fremdsprachenkenntnisse                  | ×                                           |                                             |
| Download | Halbjahreszeugnis 9c.pdf |                                                     |                                             |                                             |
|          | Jahreszeugnis 9c.pdf     |                                                     |                                             |                                             |
|          | Lebenslauf2.pdf          |                                                     |                                             |                                             |
|          |                          | Schulsanitäter-Urkunde.pdf                          |                                             |                                             |
|          |                          | Praktikumsbescheinigung.pdf                         |                                             |                                             |
| Email    | -Adresse                 |                                                     |                                             |                                             |

Diese Detailansicht beinhaltet die vom Bewerber angegebenen Daten, wie beispielsweise sein Geburtsmonat und Geburtsjahr, der höchste erreichte Schulabschluss und seine Vorqualifikationen. Diese werden Ihren Lehrstellenanforderungen gegenüber gestellt.

Sie haben die Möglichkeit, über das Auswahlfeld oben links das Gesuch zu kennzeichnen, indem Sie einen der folgenden Status vergeben und anschließend speichern:

Neuer Treffer

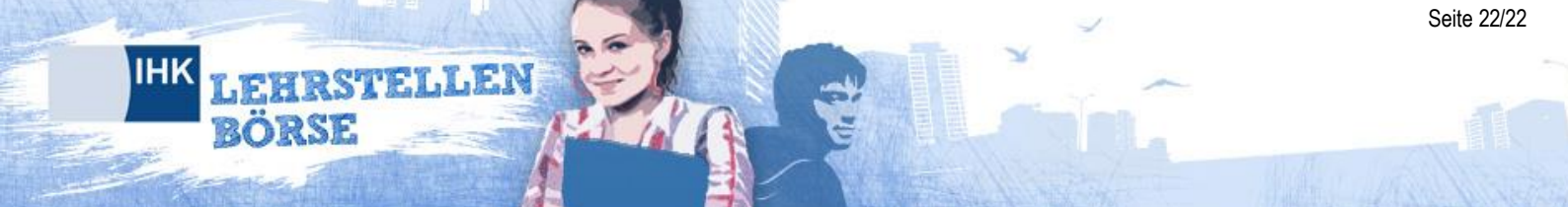

- Bewerber interessant
- Bewerber uninteressant
- Bewerber wurde kontaktiert

Hat der Bewerber dem Gesuch Anhänge beigefügt, können Sie diese dort herunterladen und sich anzeigen lassen. Zudem haben Sie die Möglichkeit mit dem Bewerber über seine E-Mailadresse in Kontakt zu treten. Diese wird dort im Klartext angezeigt.